### **FireNET** iPad 版クイックスタート (1. 物件検索 → 2. 物件選択 → 3. プロジェクト内の各点検票を開く → 4. 編集・保存)

### 1. 物件検索

#### (1) [物件検索]を押します。

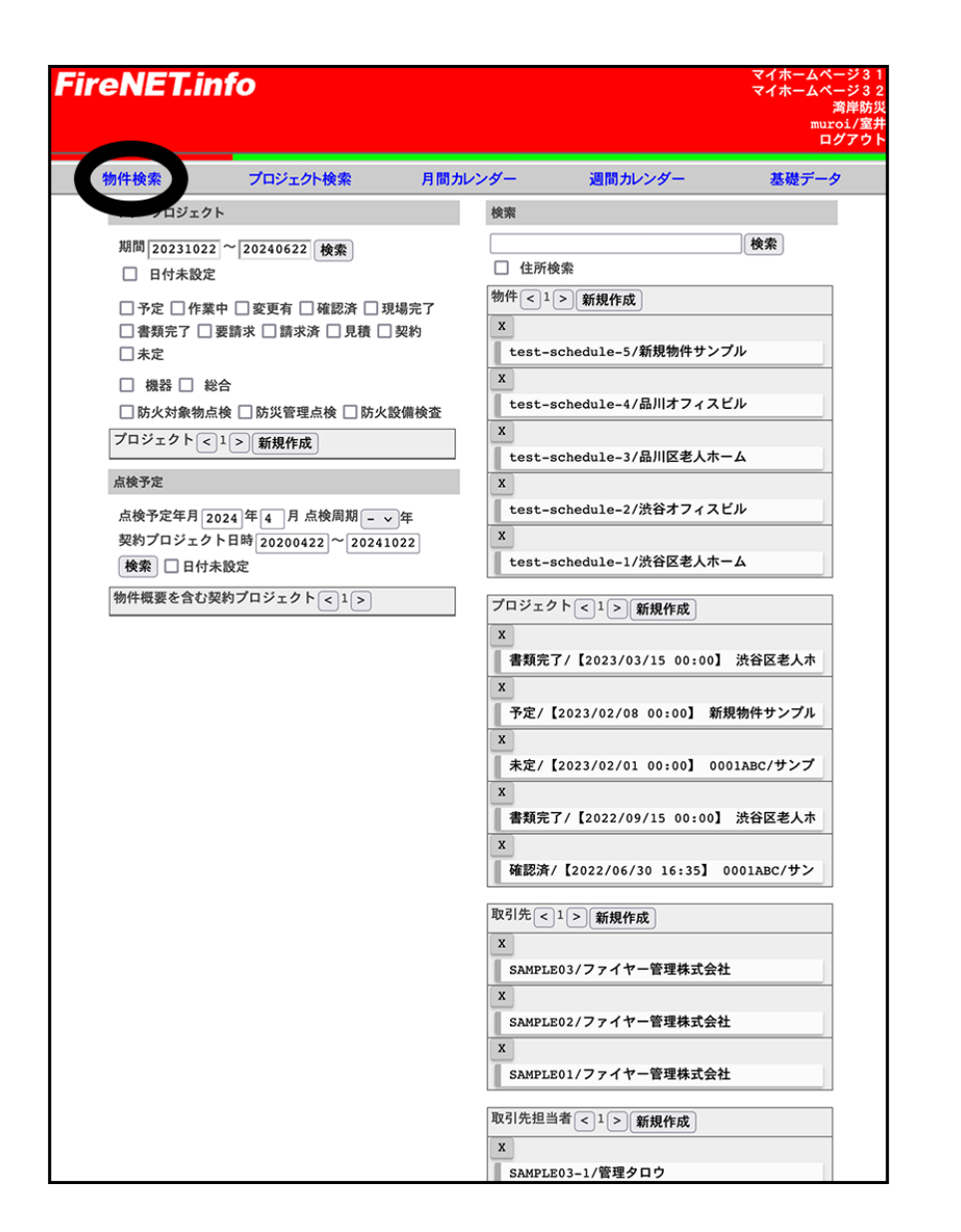

(2)物件 ID 等の検索窓に目的の物件の情報を入力し、 [検索] ボタンを押 します。

|            | NET.     | info  | •      |              |              |            |            |       | マイホームページ<br>マイホームページ<br>湾岸<br>muroi/<br>ログア |
|------------|----------|-------|--------|--------------|--------------|------------|------------|-------|---------------------------------------------|
| たくとも       | 1 712 10 | 検索キータ | ミスカレてく | 物件検索         |              |            |            |       |                                             |
| 件ID        | 1 SML    |       | 物件名称   |              | 本支           | 店:         |            | 点検会社  |                                             |
| est        |          |       |        |              |              |            |            |       |                                             |
| 件郵便者       | 诗        |       | 物件住所   |              | 物件           | FEL        |            |       |                                             |
|            |          |       |        |              |              |            |            |       |                                             |
| 検索         |          | IJ    | セット    |              |              | □ 完全       | 一致         |       |                                             |
|            |          | M     | + 新    | 規物件追加        |              | (-         | 覧から選択      | して削除  |                                             |
| 全          | 観沢       | 物     | 件ID    | 名称           | 本支           | 店名         | 担          | 1当    | 点検会社                                        |
| 全)<br>捉さわす | #除       | ロジェクト |        | 住所           | TI           | SL.        | -د         | -5    |                                             |
|            |          |       | M      | + 新相-        | プロジェクト迫      | ħD         |            |       |                                             |
| ۹<br>E     | 始時刻      | 状況    | 3      | マイトル<br>作業前  | 担当           | 機器         | 総合         | その他   | メンバー                                        |
| 総          | [了時刻]    | 0000  |        | 作葉中          | ユーザ          | 1094 HH    | TO H       | 00010 |                                             |
|            |          |       | © 202  | 4 Fire Solut | tions Inc. A | All rights | s reserved | d.    |                                             |
|            |          |       | © 202  | 4 Fire Solut | tions Inc. A | All rights | s reserved | d.    |                                             |
|            |          |       | © 202  | 4 Fire Solut | tions Inc. A | All rights | 3 reserved | d.    |                                             |
|            |          |       | © 202  | 4 Fire Solut | tions Inc. ) | All rights | 3 reserved | a.    |                                             |
|            |          |       | © 202  | 4 Fire Solut | tions Inc. 7 | All rights | s reserved | d.    |                                             |
|            |          |       | © 202  | 4 Fire Solut | tions Inc. P | All rights | s reserved | đ.    |                                             |
|            |          |       | © 202  | 4 Fire Solut | tions Inc. 7 | All rights | s reserved | d.    |                                             |
|            |          |       | © 202  | 4 Fire Solut | tions Inc. 7 | All rights | 3 reserved | d.    |                                             |
|            |          |       | © 202  | 4 Fire Solut | tions Inc. 7 | ll rights  | 3 reserved | d.    |                                             |
|            |          |       | © 202  | 4 Fire Solut | tions Inc. 7 | l rights   | 5 reserved | d.    |                                             |
|            |          |       | © 202  | 4 Fire Solut | tions Inc. / | l rights   | 5 reserved | d.    |                                             |
|            |          |       | © 202  | 4 Fire Solut | tions Inc. / | l rights   | 5 reserved | d.    |                                             |
|            |          |       | © 202  | 4 Fire Solut | tions Inc. / | l rights   | 5 reserved | d.    |                                             |
|            |          |       | © 202  | 4 Fire Solut | tions Inc. / | ll rights  | 5 reserved | d.    |                                             |
|            |          |       | © 202  | 4 Fire Solut | tions Inc. / | ll rights  | 5 reserved | d.    |                                             |
|            |          |       | © 202  | 4 Fire Solut | tions Inc. / | ll rights  | 5 reserved | d.    |                                             |
|            |          |       | © 202  | 4 Fire Solut | tions Inc. / | ll rights  | 5 reserved | d.    |                                             |
|            |          |       | © 202  | 4 Fire Solut | tions Inc. / | l rights   | 5 reserved | d.    |                                             |

## **FireNET** iPad 版クイックスタート (1. 物件検索 → 2. 物件選択 → 3. プロジェクト内の各点検票を開く → 4. 編集・保存)

### 2. 物件選択

(1) 表示された目的の物件の [選択] ボタンを押します。

| Fir         | eNI  | Í  | ī.im | fo       |                           |            |                 |       |       |        |      | र ।<br>र । | (ホームページ3<br>(ホームページ3<br>湾岸防<br>muroi/室<br>ログアウ |
|-------------|------|----|------|----------|---------------------------|------------|-----------------|-------|-------|--------|------|------------|------------------------------------------------|
| •           |      |    |      |          | 物件检查                      | 5          |                 |       |       |        |      |            |                                                |
| 物件ID        | )    |    |      | 牧        | 物件名称                      | IS .       | 本支店:            |       |       | ,      | 点検会社 | ±          |                                                |
| test        |      |    |      | Ē        |                           | ן          |                 |       |       | ĺ      |      | _          |                                                |
| 物件郵         | 便番号  |    |      | 牧        | 为件住所                      |            | 物件TEL           |       |       |        |      |            |                                                |
|             |      |    |      |          |                           |            |                 |       |       |        |      |            |                                                |
| 検索          |      |    |      | リセッ      | <b>v F</b>                |            | C               | 完     | 全一致   |        |      |            |                                                |
| I           | •    | ▶  | M    |          | + 新規物件追加                  |            |                 | -     | 一覧から  | 選択して削  | 除    |            |                                                |
| 全選拔         | R    |    |      |          | 物件ID                      |            | 名称              |       |       | 本支店名   |      | 担当         | 点検会社                                           |
| <b>±</b> // | 編集   | 1  | 選択   | test     | t-schedule-1              | 渋谷区        | 1生/77<br>【老人ホー』 | 4     |       | TEL    | 室井   | ユーサ<br>慎次  | -                                              |
|             | 編集   | 1  | 選択   | test     | t-schedule-2              | 渋谷オ        | フィスビル           | V     |       |        | 室井   | 慎次         | -                                              |
|             | 編集   | 1  | 選択   | test     | t-schedule-3              | 品川区        | 【老人木一】          | 4     |       |        | 室井   | 慎次         | -                                              |
|             | 編集   | ]  |      | test     | t-schedule-4              | 品川才        | フィスビル           | r     |       |        | 室井   | 慎次         | -                                              |
|             | 編    | ſ  | 選択   | st       | t-schedule-5              | 新規制        | 明件サンプル          | r     |       |        | 室井   | 慎次         | -                                              |
| 選択さ         | れた物件 | 0, |      | <b>-</b> |                           |            |                 |       |       |        |      |            |                                                |
| I           | •    |    |      |          | ▶ + 新                     | 規プロジェク     | 7ト追加            |       |       |        |      |            |                                                |
|             | 開始時  | 刻刻 | 4    | 伏況       | タイトル<br>作業前<br>作業中<br>作業後 | 担当<br>ユー:  | Ŧ               | 機器    | 総     | 合      | その他  |            | メンバー                                           |
|             |      |    |      |          | © 2024 Fire So            | lutions In | nc. All :       | right | s res | erved. |      |            |                                                |
|             |      |    |      |          |                           |            |                 |       |       |        |      |            |                                                |
|             |      |    |      |          |                           |            |                 |       |       |        |      |            |                                                |
|             |      |    |      |          |                           |            |                 |       |       |        |      |            |                                                |
|             |      |    |      |          |                           |            |                 |       |       |        |      |            |                                                |

- 3. プロジェクト内の各点検票を開く
- (1) 目的のプロジェクトの [点検票] ボタンを押します。

| irel                         | NET.          | inf   | 0                                            |                           |                           |             | マイオ<br>マイオ   | ームページミ<br>ニムページミ<br>湾岸間<br>muroi/雪<br>ログアウ |
|------------------------------|---------------|-------|----------------------------------------------|---------------------------|---------------------------|-------------|--------------|--------------------------------------------|
| <b>#ID:te</b><br>件ID<br>件郵便番 | st-sched<br>문 | ule-5 | <b>物</b><br>新規物件サンプル<br>物件名称<br>物件住所<br>リセット | 牛検索<br>▶ <sup>を選択しま</sup> | :した。<br>本支店:<br>物件TEL     | 点<br>       | 検会社          |                                            |
| 1 4                          | •             | ÞI    | + 新規物                                        | 件追加                       | [=                        | 覧から選択して削除   | 1            |                                            |
| 全選択                          | P             | PT    | 物件I                                          | D                         | 名称                        | 本支店名        | 担当           | 点検会社                                       |
| <b>王所际</b> ]                 | 編集            | 選択    | test-schedule                                | -5                        | 1EFT<br>新規物件サンプル          | TEL         | ユーサ<br>室井 慎次 | _                                          |
| Rant                         | 物件のプロ         | コジェク  | · ト                                          | n wa 19                   |                           |             |              |                                            |
| 121000                       | 4             | •     |                                              | + 新規プロ                    | ジェクト追加                    |             |              |                                            |
|                              |               |       | 開始時刻終了時刻                                     | 状況                        | タイトル<br>作業前<br>作業中<br>作業後 | 担当<br>ユーザ   | 機器 総合 そ      | の他 メンパ                                     |
| 林点                           | <b>众票</b> (名) | 帳票 2  | 023年2月8日(水                                   | 00:00 予定                  | 新規物件サンプルプロ                | ジェクト 室井 慎   | 次            |                                            |
|                              |               |       | © 2024 F:                                    | ire Solutic               | ns Inc. All rights        | s reserved. |              |                                            |
|                              |               |       |                                              |                           |                           |             |              |                                            |
|                              |               |       |                                              |                           |                           |             |              |                                            |
|                              |               |       |                                              |                           |                           |             |              |                                            |
|                              |               |       |                                              |                           |                           |             |              |                                            |
|                              |               |       |                                              |                           |                           |             |              |                                            |

# **FireNET** iPad 版クイックスタート (1. 物件検索 → 2. 物件選択 → 3. プロジェクト内の各点検票を開く → 4. 編集・保存)

(2)目的の点検票の [編集] ボタンを押します。

(1) 必要な情報を入力します。 [保存] ボタンを押して完了です。

#### **4. 編集・保存**

| Fire                   | ≥N          | ET.info                                      |                       |            |         |       |           |         |                            |           | マイホームペ・<br>マイホームペ・<br>;<br>mur<br>ロ: | -ジ31<br>-ジ32<br>湾岸防災<br>oi/室<br>ジアウト |
|------------------------|-------------|----------------------------------------------|-----------------------|------------|---------|-------|-----------|---------|----------------------------|-----------|--------------------------------------|--------------------------------------|
| -                      |             |                                              | 点検票一覧                 |            |         |       |           |         |                            |           |                                      |                                      |
| 一覧表                    | 示           |                                              |                       |            |         |       | 追加        |         |                            |           |                                      |                                      |
| 適用                     |             | 一括印刷                                         |                       | 印刷柳        | リセッ     | ۲     |           |         |                            | (         | 削除                                   |                                      |
| 物件ID                   | •           | cest-schedule-5                              | 🗌 プロジ                 | 「ェクト担当     | 1ユーサ    |       | m         | uroi    |                            | 70        | ジェクト編集                               | 1                                    |
| 名称<br>名称               | 新<br>2<br>第 | f規物件サンプル                                     |                       |            |         |       |           |         | □ 防火管                      | 理者        |                                      |                                      |
| 所在<br>☑ 所 7            | £2          |                                              |                       |            |         |       |           | _       | □ 立会                       | 者 [       |                                      |                                      |
| 点 🔽                    | <b>唤種別</b>  | □ 防火対射<br>機 点検<br>器 □ 防災管理<br>○合 □ 防火設御<br>査 | R物<br>L点 ☑ 点検年月<br>前検 | 日 令和5      | 4       | 2     | 月 8       | B       | ~ 令和5                      | _]年 [     | 2 月 8                                | B                                    |
| 点<br>者<br>《》           | 資格番号        |                                              | ✓ 点検<br>者<br>所属会社     |            |         |       |           |         |                            | TEL       |                                      |                                      |
| 自動選<br>択<br>全選択<br>全解除 | 印刷順移動       | 点検票                                          |                       |            | 点検<br>者 | 資料    | 5火管理<br>香 | 立会<br>者 | 担当<br>ユーザ                  | Ţ         | 新日時                                  |                                      |
|                        | >>          | 点検結果報告書(表<br>紙)                              | 編集印刷用点                | ā.検票表紙     |         |       |           |         | manager<br>室井 慎次           | 20<br>(7) | 23年2月8日<br><)14:58                   |                                      |
|                        | >>          | 点検者一覧表                                       | 編集 印刷用 点              | 該検者一覧      |         |       |           |         | muroi/<br>manager<br>室井 慎次 | 20<br>(7) | 23年2月8日<br><)14:58                   |                                      |
|                        | >>          | 消火器具点検票その<br>12                              | 編集印刷用                 | 消火器12      |         |       |           |         | muroi/<br>manager<br>室井 慎次 | 20<br>(7) | 23年2月8日<br><)14:58                   |                                      |
|                        | >>          | 消火器管理一覧                                      | 編集 日用 湯               | 肖火器一覧<br>長 |         |       |           |         | muroi/<br>manager<br>室井 慎次 | 20<br>(7) | 23年2月8日<br><)14:58                   |                                      |
| L                      |             |                                              |                       |            |         |       |           |         |                            |           |                                      |                                      |
|                        |             |                                              | D 2024 Fire Sol       | utions I   | nc. A   | ll ri | .ghts r   | eserv   | ed.                        |           |                                      |                                      |
|                        |             |                                              |                       |            |         |       |           |         |                            |           |                                      |                                      |
|                        |             |                                              |                       |            |         |       |           |         |                            |           |                                      |                                      |
|                        |             |                                              |                       |            |         |       |           |         |                            |           |                                      |                                      |
|                        |             |                                              |                       |            |         |       |           |         |                            |           |                                      |                                      |

| Fi    | r      | eN         | ET.info                |       |                |      |       |     | マイホー、<br>マイホー、 | ムページ<br>ムページ<br>湾岸<br>muroi/<br>ログア | 31<br>32<br>防<br>室<br>ト |
|-------|--------|------------|------------------------|-------|----------------|------|-------|-----|----------------|-------------------------------------|-------------------------|
| Goog  | gle    | にロジ        | ブインすると、Googleドライス      | ブ連携   | <b>機能を利用でき</b> | ます。  |       |     |                |                                     |                         |
| H/m / | 4      | <b>P</b> : | test-schedule-5 帳票   D | : 454 | 44904 タイト.     | ル: [ | 消火器管理 | 一覧表 |                |                                     |                         |
| 保ィ    | 存      |            | ャンセル < <0 C            | )>    | > 前回総合         | \$   |       |     |                |                                     |                         |
|       |        |            |                        |       |                | _    |       |     |                |                                     |                         |
|       |        |            |                        | No    | .4544904       |      |       |     |                | No.更新                               | 新                       |
| 消火    | 火器     | 一覧表        |                        |       |                |      |       |     |                |                                     |                         |
|       | 名      | 称          | 新規物件サンプル               |       |                |      |       |     |                |                                     |                         |
|       |        |            |                        |       |                |      |       |     |                |                                     | _                       |
| 点     | 検      | ∓月日        | 令和5年2月8日               | ~ [   | 令和5年2月8日       |      |       |     |                |                                     |                         |
| Ŀ     | L      | 番号         | 設置場所                   |       | 種別             | 型    | 」     | 容量  | 製造者            | 製造年                                 | 8                       |
| D     | C      |            |                        |       |                |      |       |     |                |                                     |                         |
| -     | V      |            |                        |       |                |      |       |     |                |                                     | 1                       |
|       |        |            | ]                      |       |                |      |       |     |                |                                     |                         |
|       | ×      |            |                        |       |                |      |       |     |                |                                     |                         |
|       | v      |            |                        |       |                |      |       |     |                |                                     |                         |
| D     | C      |            |                        |       |                |      |       |     |                |                                     |                         |
| 1     | V      |            |                        |       |                |      |       |     |                |                                     |                         |
| D     | С      |            |                        |       | 1              |      |       |     |                |                                     |                         |
| 1     | ۷      | L          | -                      |       |                |      |       | _   |                |                                     |                         |
| D     | С      |            |                        |       |                |      |       |     |                |                                     |                         |
| Τ     | ۷      | L          |                        |       |                |      |       | _   |                | _                                   | -                       |
| D     | С      |            |                        |       |                |      |       |     |                |                                     |                         |
| 1     | V      |            |                        |       |                |      |       |     |                |                                     |                         |
| D     | C      |            |                        |       |                |      |       |     |                |                                     |                         |
|       | V      |            |                        |       |                |      |       |     |                |                                     | -                       |
|       |        |            | ]                      |       |                |      |       |     |                |                                     |                         |
|       | v<br>C |            |                        |       |                |      |       |     |                |                                     |                         |
|       | v      |            |                        |       |                |      |       |     |                |                                     |                         |
| D     | C      |            |                        |       | į              |      |       |     |                |                                     |                         |
| 1     | V      |            | -                      |       |                |      |       |     |                |                                     |                         |
| D     | С      |            |                        |       | ļ              |      |       |     |                |                                     |                         |
| 1     | ۷      | L          |                        |       | J              |      |       | _   |                |                                     |                         |
| D     | С      |            |                        |       |                |      |       |     |                |                                     |                         |
| Ι     | V      | L          |                        |       |                |      |       |     |                |                                     |                         |
| D     | С      |            |                        |       |                |      |       |     |                |                                     |                         |
|       | V      | <u> </u>   |                        |       |                |      |       |     |                |                                     | -                       |
| D     | C      |            | 1                      |       |                |      |       |     |                |                                     |                         |
| -     | V      |            |                        |       |                |      |       |     |                |                                     | 1                       |
| D     | C      |            |                        |       |                |      |       |     |                |                                     |                         |